# Outlook 2013

■新規設定方法

※Outlook 2013 がインストールされていることが前提です。

※設定には、当社の「電子メールアドレス設定書」が必要ですので、あらかじめご用意ください。 お手元にない方は、0CTVまでご連絡ください。

【1】

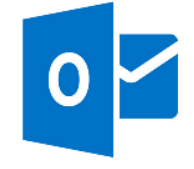

Outlook 2013 を起動します。

## 【2】

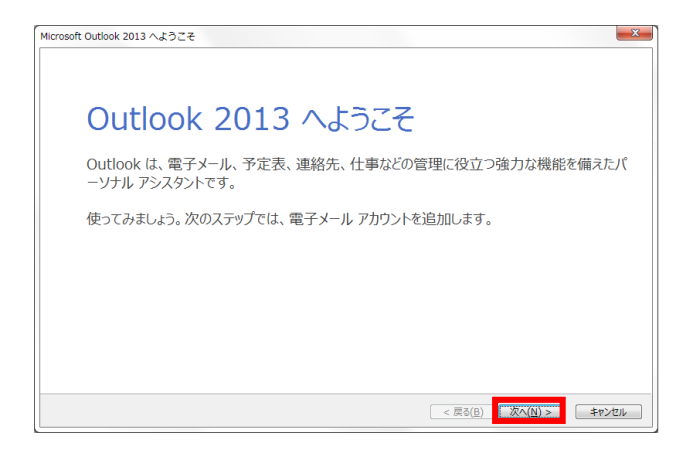

初めてを起動した場合は、 [Outlook2013 へよ うこそ] 画面が表示されます。

注) [Outlook2013 へようこそ] 画面が表示され ない場合は、【4】に進んでください。

[次へ]を選択します。

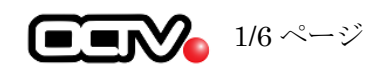

# 【3】

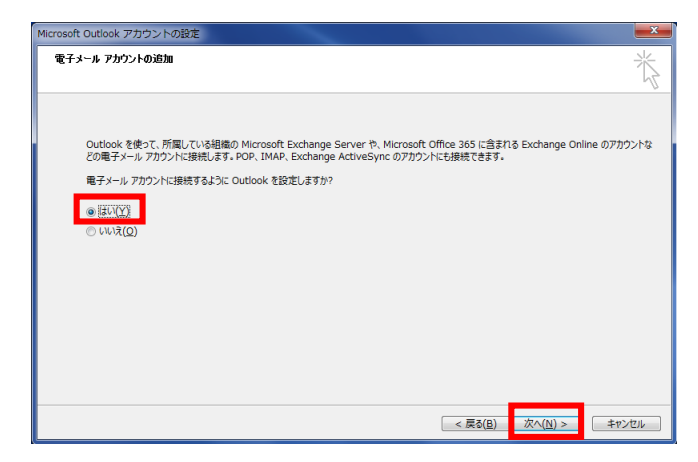

[電子メールアカウントの追加] 画面が表示 されます。

[はい]を選択し、 [次へ]を選択します。

【6】に進んでください。

### 【4】

| 02 暦 ち <del>;</del><br>ファイル ホーム  | 送受信 フォル                             | ダー     | 表示           |             |      |                      |                                                                     | 受信トレイ - さ                                                                                                    |
|----------------------------------|-------------------------------------|--------|--------------|-------------|------|----------------------|---------------------------------------------------------------------|----------------------------------------------------------------------------------------------------|
| 「二」 「<br>新しい 新しい<br>電子メール アイテム * | 「辰 無視<br>た クリーンアップ ▼ 4<br>ぷ 迷惑メール ▼ |        | 返信           | 全員に<br>返信   | 転送   | द्ध 会議<br>1000       | <ul> <li>参動:?</li> <li>デーム宛て電子…</li> <li>の 返信して削除</li> </ul>        | <ul> <li>□</li> <li>□</li></ul> |
| 新規作成                             | 削除                                  |        |              |             | 返信   |                      | クイジ                                                                 | ック 操作                                                                                                    |
| ▲お気に入り<br>受信トレイ<br>送信済みマイテム      | <                                   | 現<br>す | 府のメール<br>べて未 | ボックス (<br>読 | の検索( | (Ctrl+E)<br>5アイテムは見つ | <ul> <li>月現在のメー</li> <li>日付 、 日付の新しいび</li> <li>かりませんでした。</li> </ul> | -ルボックス ▼<br>マイテム ↓                                                                                                    |
| 送信/107/17/A<br>削除済みアイテム          |                                     |        |              | CCIC        | 2010 | 97 T7 LAID70 9       | 5500000                                                             |                                                                                                    |
| ⊿abc@f1.octv.                    | ne.jp                               |        |              |             |      |                      |                                                                     |                                                                                                    |
| 受信トレイ                            |                                     |        |              |             |      |                      |                                                                     |                                                                                                    |

メニューバーから [ファイル] を選択します。

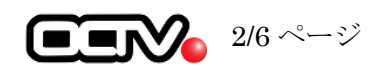

## [5]

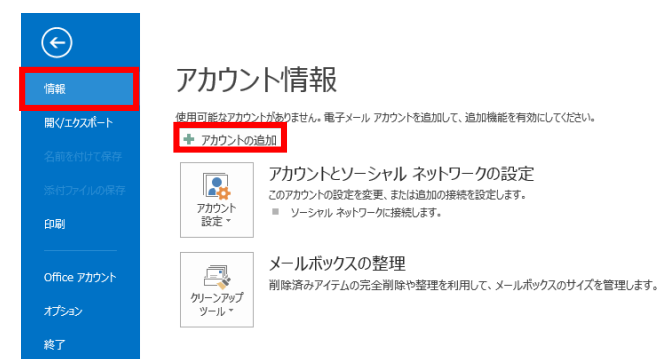

[情報] - [アカウントの追加]を選択します。

### [6]

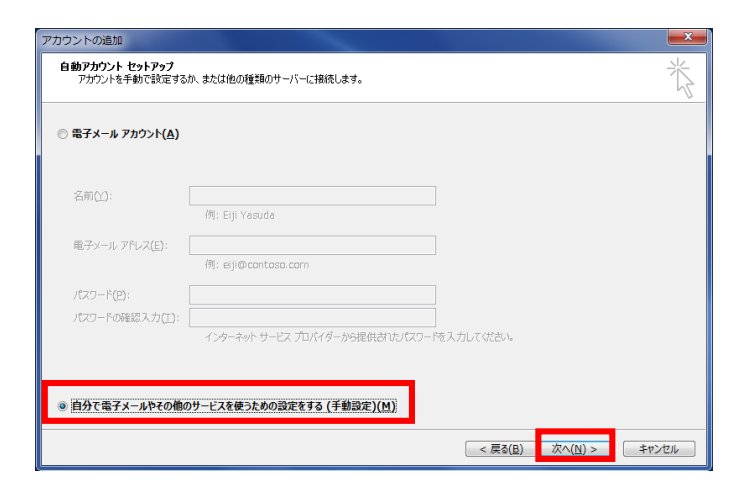

[自動アカウント セットアップ] 画面が表示さ れます。

「自分で電子メールやその他のサービスを使う ための設定をする(手動設定)」にチェックをつ けます。

[次へ]を選択します。

### 【7】

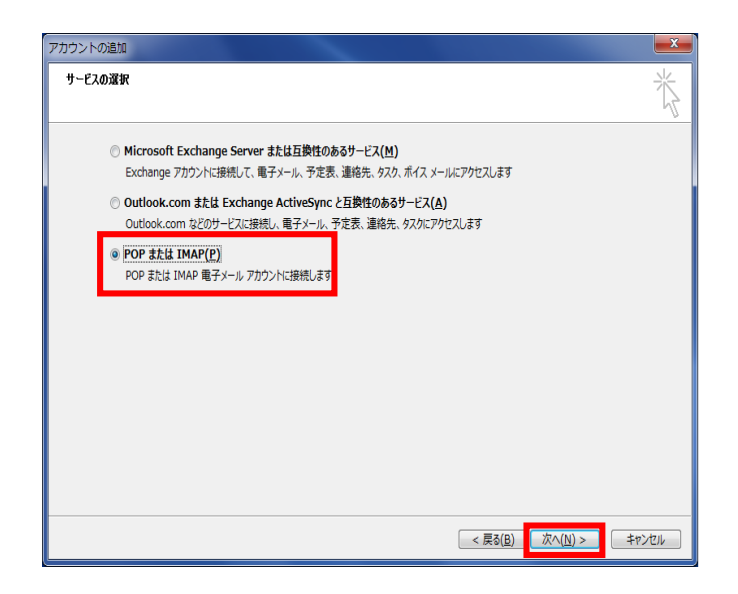

[サービスの選択] 画面が表示されます。

[POPまたはIMAP]を選択します。

[次へ]を選択します。

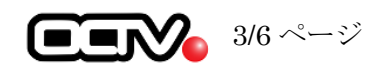

| お使いのアカウントのメール サ                         | バーの設定を入力してください。                         |                                                                                              |
|-----------------------------------------|-----------------------------------------|----------------------------------------------------------------------------------------------|
| ユーザー情報                                  |                                         | アカウント設定のテスト                                                                                  |
| 名前(Y):                                  | OCTV太郎                                  | アカウントをテストして、入力内容が正しいかどうかを確認することをお勧め                                                          |
| 電子メール アドレス(E):                          | abc@f1.octv.ne.jp                       | 0890                                                                                         |
| サーバー情報                                  |                                         | アカウント設定のテスト(T)                                                                               |
| アカウントの種類(A):                            | POP3 v                                  |                                                                                              |
| 受信メール サーバー(I):                          | pop.f1.octv.ne.jp                       | <ul> <li>         「レベヘ」をグリックした5アカウント設定を目動的にテスト9る         (S)         (S)         </li> </ul> |
| 送信メール サーバー (SMTP)(O):                   | smtp.f1.octv.ne.jp                      |                                                                                              |
| メール サーバーへのログオン情報                        |                                         |                                                                                              |
| アカウント名(U):                              | abc@f1.octv.ne.jp                       |                                                                                              |
| パスワード(P):                               | ******                                  |                                                                                              |
| 🔽 パス                                    | マードを保存する(R)                             |                                                                                              |
| メール サーバーがセキュリティでき<br>ている場合には、チェック ポックス・ | 保護されたパスワード認証 (SPA) に対応<br>をオンにしてください(Q) | ;<br>詳細設走(M)                                                                                 |

[POP と IMAP のアカウント設定] 画面が表示され ます。

#### 【名前】

自由に入力して下さい。 ここで入力した内容が送信メールの送信者とし て表示されます。 例: 0CTV 太郎

- 【電子メールアドレス】
- 「電子メールアドレス設定書」(以下「設定書」)
- の [電子メールアドレス]を入力します。
- 例:abc@f1.octv.ne.jp

【アカウントの種類】 「POP」 を選択します。

【受信メールサーバー】 「設定書」の[受信メールサーバ]を入力します。 例: pop. fl. octv. ne. jp

【送信メールサーバー】 「設定書」の[送信メールサーバ]を入力します。 例: smtp. fl. octv. ne. jp

【アカウント名】 「設定書」の[電子メールアドレス]を入力します。 例:abc@fl.octv.ne.jp

【パスワード】 「設定書」の[パスワード]を入力します。 例:ab01cd23

【パスワードを保存する】 チェックを入れます。

[詳細設定]を選択します。

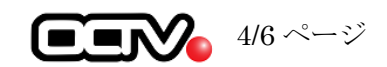

# [9]

| インターネット電子メール設定                                       |  |  |  |  |
|------------------------------------------------------|--|--|--|--|
| 全般     送信サーバー     詳細設定                               |  |  |  |  |
| ☑送信サーバー (SMTP)は認証が必要(○)                              |  |  |  |  |
| ◎ 受信メール サーバーと同じ設定を使用する(U)                            |  |  |  |  |
| ◎ 次のアカウントとパスワードでログオンする(上)                            |  |  |  |  |
| アカウント名(N):                                           |  |  |  |  |
| パスワード( <u>P</u> ):                                   |  |  |  |  |
| √ パスワードを保存する( <u>R</u> )                             |  |  |  |  |
| <ul> <li>セキュリティで保護されたパスワード認証 (SPA) に対応(Q)</li> </ul> |  |  |  |  |
| ◎ メールを送信する前に受信メール サーバーにログオンする( <u>I</u> )            |  |  |  |  |
|                                                      |  |  |  |  |
|                                                      |  |  |  |  |
|                                                      |  |  |  |  |
|                                                      |  |  |  |  |
|                                                      |  |  |  |  |
|                                                      |  |  |  |  |
|                                                      |  |  |  |  |
|                                                      |  |  |  |  |
| OK キャンセル                                             |  |  |  |  |

[インターネット電子メール設定] 画面が表示 されます。 [送信サーバー] タブを選択します。

【送信サーバーは認証(SMTP)が必要】 チェックを入れます。

### 【10】

| インターネット電子メール設定                                  |  |  |  |  |
|-------------------------------------------------|--|--|--|--|
| 全般 送信サーバー 詳細設定                                  |  |  |  |  |
| サーバーのポート番号                                      |  |  |  |  |
| 受信サーバー (POP3)( <u>I</u> ): 995 標準設定( <u>D</u> ) |  |  |  |  |
| ☑ このサーバーは暗号化された接続 (SSL) が必要(E)                  |  |  |  |  |
| 送信サーバー (SMTP)( <u>0</u> ): 587                  |  |  |  |  |
| 使用する暗号化接続の種類( <u>C</u> ): TLS ▼                 |  |  |  |  |
| サーバーのタイムアウト(工)                                  |  |  |  |  |
| 短い 『ノーーーー 長い 1分                                 |  |  |  |  |
|                                                 |  |  |  |  |
| □ <u>19-71.スッピーンのコピーを置く[L]</u>                  |  |  |  |  |
| □ [削除済みアイテム] から削除されたら、サーバーから削除( <u>M</u> )      |  |  |  |  |
|                                                 |  |  |  |  |
|                                                 |  |  |  |  |
|                                                 |  |  |  |  |
| L                                               |  |  |  |  |
| OK キャンセル                                        |  |  |  |  |

[詳細設定] タブを選択します。

【受信メール(POP3)】 このサーバーは暗号化された接続(SSL)が必要に チェックを入れます。 ※ポート番号が「110」から「995」へ変わります。

【送信メール(SMTP)】 「587」と入力します。

【使用する暗号化接続の種類】 「TLS」を選択します。

【サーバーにメッセージのコピーを置く】 チェックを外すことを強くお勧めします。 ※チェックを入れると、メールが蓄積し、メールサ ーバーの容量を超えてしまった場合、新しいメール を受信することができなくなりますのでご注意く ださい。

[OK]を選択して この画面を終了します。

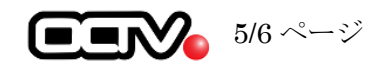

# 【11】

| ユーザー情報                          |                                       | アカウント設定のテスト                                                    |  |  |
|---------------------------------|---------------------------------------|----------------------------------------------------------------|--|--|
| 名前(Y):                          | OCTV太郎                                | アカウントをテストして、入力内容が正しいかどうかを確認することをお勧め                            |  |  |
| 電子メール アドレス(E):                  | abc@f1.octv.ne.jp                     | 049.                                                           |  |  |
| サーバー情報                          |                                       | アカウント設定のテスト(T)                                                 |  |  |
| アカウントの種類(A):                    | POP3 v                                |                                                                |  |  |
| 受信メール サーバー(I):                  | pop.f1.octv.ne.jp                     | <ul> <li>(アペ)をグリックした5アカワント設定を目割的にテスト9る</li> <li>(S)</li> </ul> |  |  |
| 送信メール サーバー (SMTP)(O):           | smtp.f1.octv.ne.jp                    |                                                                |  |  |
| メール サーバーへのログオン情報                |                                       |                                                                |  |  |
| アカウント名(U):                      | abc@f1.octv.ne.jp                     |                                                                |  |  |
| パスワード(P):                       | ******                                |                                                                |  |  |
| ☑ パス                            | ワードを保存する(R)                           |                                                                |  |  |
| The second of the second second | Particle states (SIRIT (co.s.) white: |                                                                |  |  |

[POP と IMAP のアカウント設定] 画面に戻ります。

[次へ] で進みます。

## 【12】

| テスト アカウント設定                                                                 |          |        |  |  |
|-----------------------------------------------------------------------------|----------|--------|--|--|
| すべてのテストが完了しました。[閉じる]をクリックして続行してください。 中止(S)                                  |          |        |  |  |
|                                                                             |          | 閉じる(C) |  |  |
| 977 IJ-                                                                     |          |        |  |  |
| タスク                                                                         | 状況       |        |  |  |
| <ul> <li>✓ 受信メール サーバー (POP3) へのログオン</li> <li>✓ テスト電子メール メッセージの送信</li> </ul> | 完了<br>完了 |        |  |  |
|                                                                             |          |        |  |  |

[テスト アカウント設定] 画面が表示されます。

[閉じる]を選択して、この画面を終了します。

※エラーが出た場合は設定間違いがありますので 【8】から設定確認をお願いします。

## 【13】

| アカウントの追加                       |               |
|--------------------------------|---------------|
|                                |               |
|                                |               |
| すべて完了しました                      |               |
| アカウントのセットアップに必要な情報がすべて入力されました。 |               |
|                                |               |
|                                |               |
|                                |               |
|                                |               |
|                                |               |
|                                |               |
|                                |               |
|                                |               |
|                                | 別のアカウントの追加(A) |
|                                |               |
|                                | < 戻る(日) 元丁    |
|                                |               |

[すべて完了しました] 画面が表示されます。

[完了]を選択します。

これで、メールの設定は完了です。

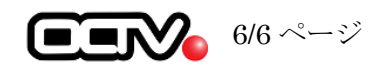